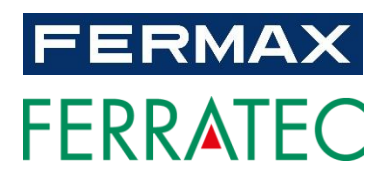

# MIO/WIT MONITOR Benutzerhandbuch

**Deutsche Version** 

V07\_19 Dieses Handbuch entspricht der MIO/WIT-Monitor-Firmware-Version V02.10. Importeur Schweiz Ferratec AG Grossmattstrasse 19 8964 Rudolfstetten http://fermax.ferratec.ch

**Copyright Hinweis** 

Fermax und Fermax MIO/WIT-Monitor sind in der Europäischen Union und anderen Ländern eingetragene Warenzeichen von Fermax Electronica S.A.U. © FERMAX ELECTRÓNICA S.A.U., 2019.

| 1 | Pro  | dukteinführung4                          |
|---|------|------------------------------------------|
|   | 1.1  | Übersicht4                               |
| 2 | Übe  | rsicht der Funktionen4                   |
| 3 | Bed  | ienung5                                  |
|   | 3.1  | Rufannahme und öffnen der Türe5          |
|   | 3.2  | Audioeinstellungen 6                     |
|   | 3.3  | Erweiterte Tür öffnung                   |
|   | 3.4  | Umschalten IP-Kameras8                   |
|   | 3.5  | Video der Aussensprechstelle aktivieren9 |
|   | 3.6  | IP Kamera 10                             |
|   | 3.7  | Intercom11                               |
|   | 3.8  | Anrufliste11                             |
|   | 3.9  | Lift Steurung 12                         |
|   | 3.10 | Nachricht                                |
|   | 3.11 | SOS (Nur wenn installiert) 13            |
|   | 3.12 | Relais/Aktoren 14                        |
|   | 3.13 | Szenen-Steuerung 15                      |
|   | 3.14 | Nicht stören (DND) 15                    |
|   | 3.15 | Klingeltoneinstellung                    |
|   | 3.16 | Bildschirmeinstellung                    |
|   | 3.17 | Spracheinstellung 17                     |
|   | 3.18 | Datum/Uhrzeit-Einstellung                |
|   | 3.19 | Über 19                                  |
| 4 | Tec  | hnische Daten                            |

#### INDEX

1 Produkteinführung

### 1.1 Übersicht

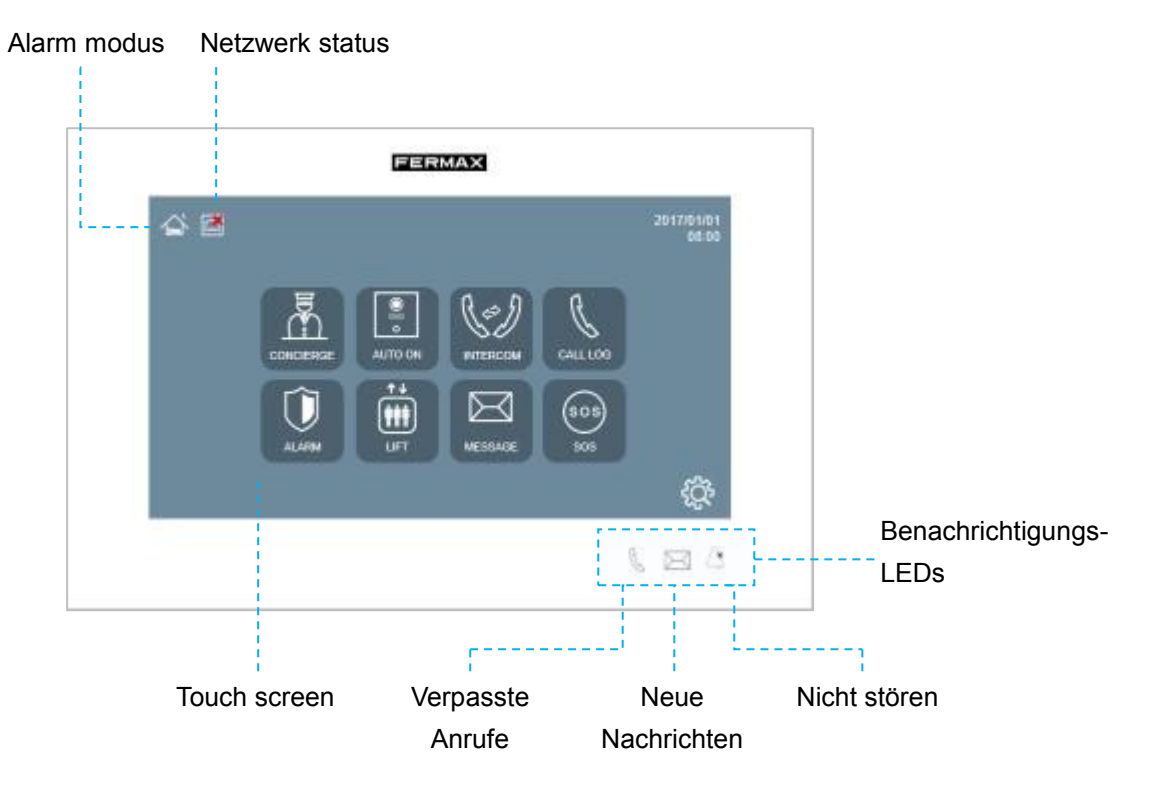

## 2 Übersicht der Funktionen

- Rufannahme und öffnen der Türe
- Automatisches Einschalten des Bedienfelds
- Nachrichten
- Alarme (Nur wenn installiert)
- Liftsteuerung (Nur wenn installiert)
- Relaissteuerung (Nur wenn installiert))
- Steuerung der Szenen
- APP Anwendungen
- Nicht Stören
- Klingeltin Einstellung
- Bildschirm Einstellungen
- Datum/Uhrzeit-Einstellungen

## 3 Bedienung

### 3.1 Rufannahme und öffnen der Türe

Monitor kann Anrufe senden oder empfangen von:

- Aussensprechstellen
- Andere Wohnungen in der gleichen Anlage

Der Monitor kann Gespräche herstellen, Bilder aufnehmen und das Türschloss lösen, wenn der Monitor mit dem Außenpanel verbunden ist.

**BEMERKUNG**: Die Monitore mit derselben Zimmernummer können sich nicht gegenseitig anrufen.

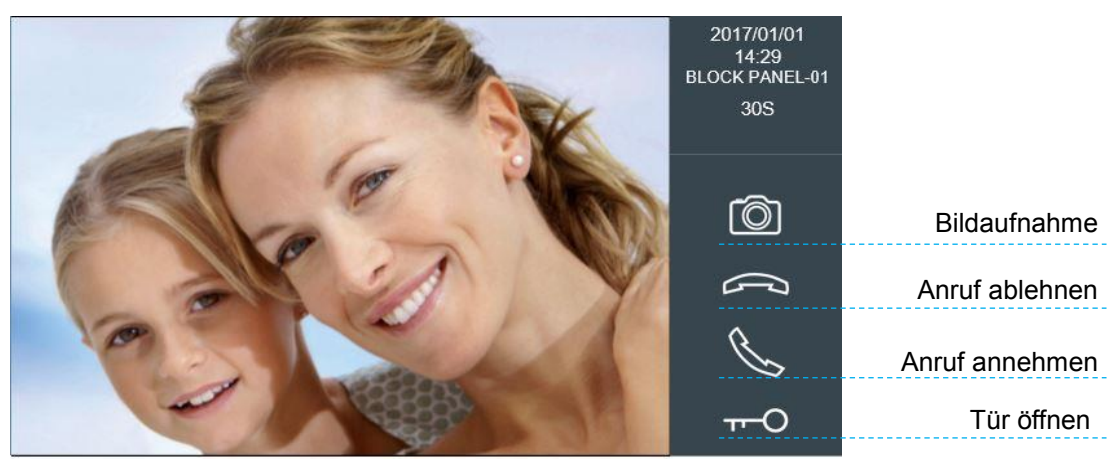

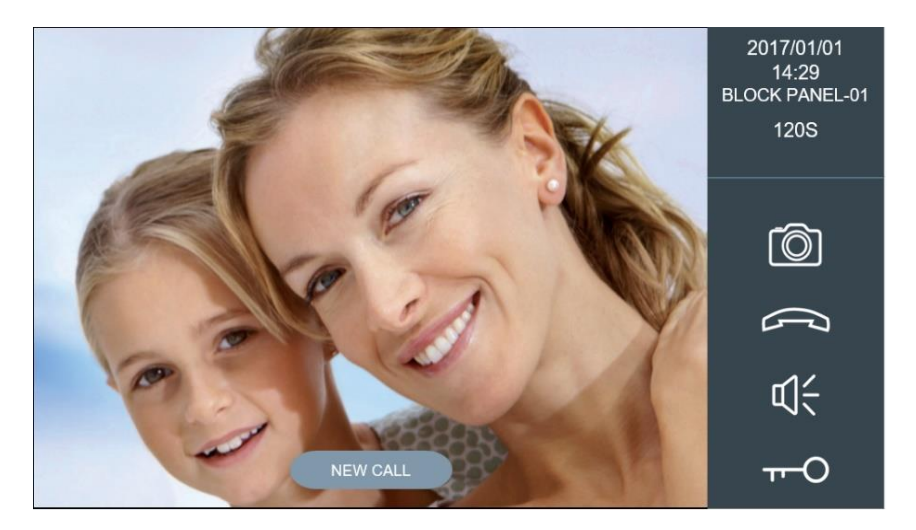

Wenn der Monitor in Sprechverbindung ist und einen neuen Anruf von der Aussensprechstelle oder einen Alarm empfängt, wird eine Textaufforderung angezeigt.

### 3.2 Audioeinstellungen

Die Audiolautstärke kann mit der Einstellleiste eingestellt werden. Diese Lautstärke-Einstellleiste ist nur verfügbar, wenn der Ton aktiv ist.

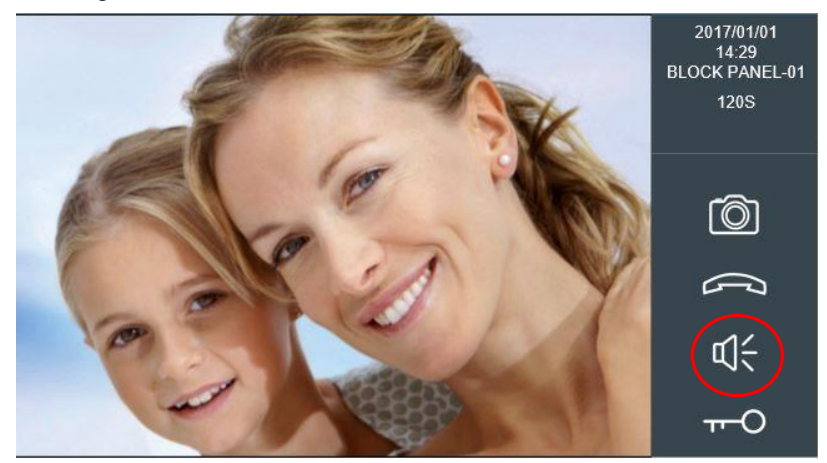

Sie können das Lautstärkesymbol nach oben oder unten drücken, die Lautstärke wird automatisch gespeichert.

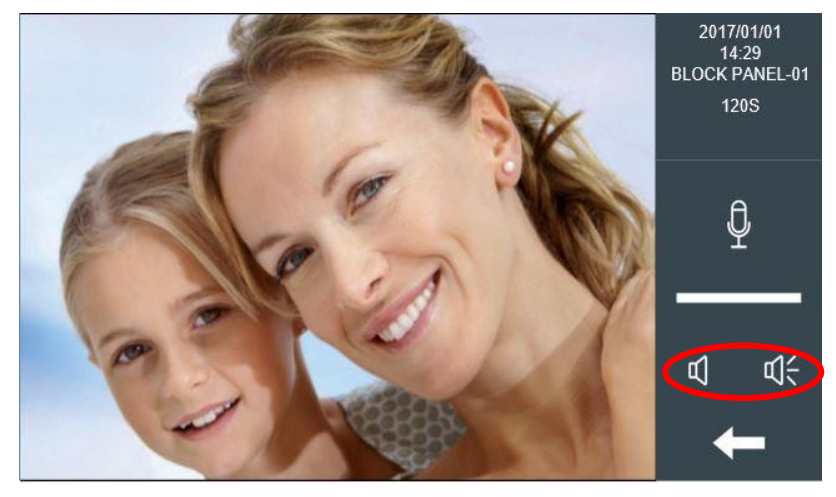

Stummschaltung: Schalten Sie das Mikrofon vorübergehend aus, um zu verhindern, dass ein Gespräch im Haus an der Tafel im Freien gehört werden kann.

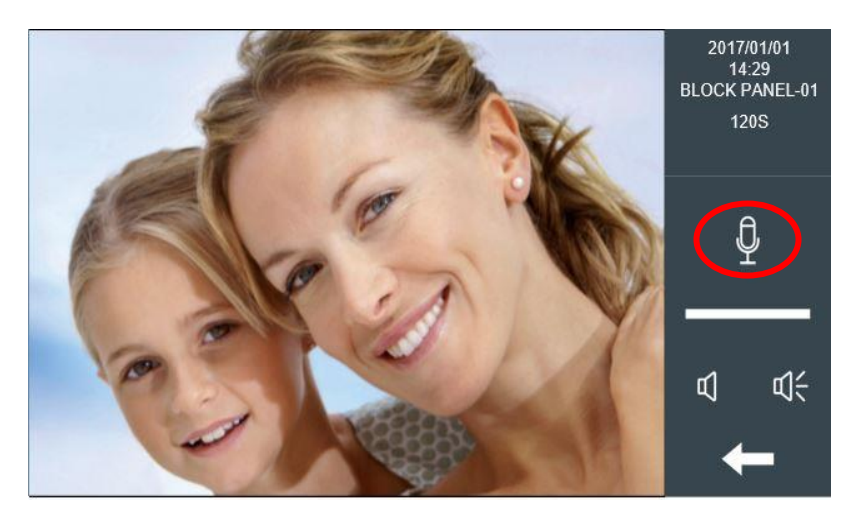

### 3.3 Erweiterte Tür öffnung

Wenn im Monitor erweiterte Relais definiert sind, wird nach dem drücken des Schlüssel Symbol ein weiteres Menü mit Entriegelungsoptionen angezeigt. Der Benutzer kann jedes der 4 Relais auswählen und aktivieren.

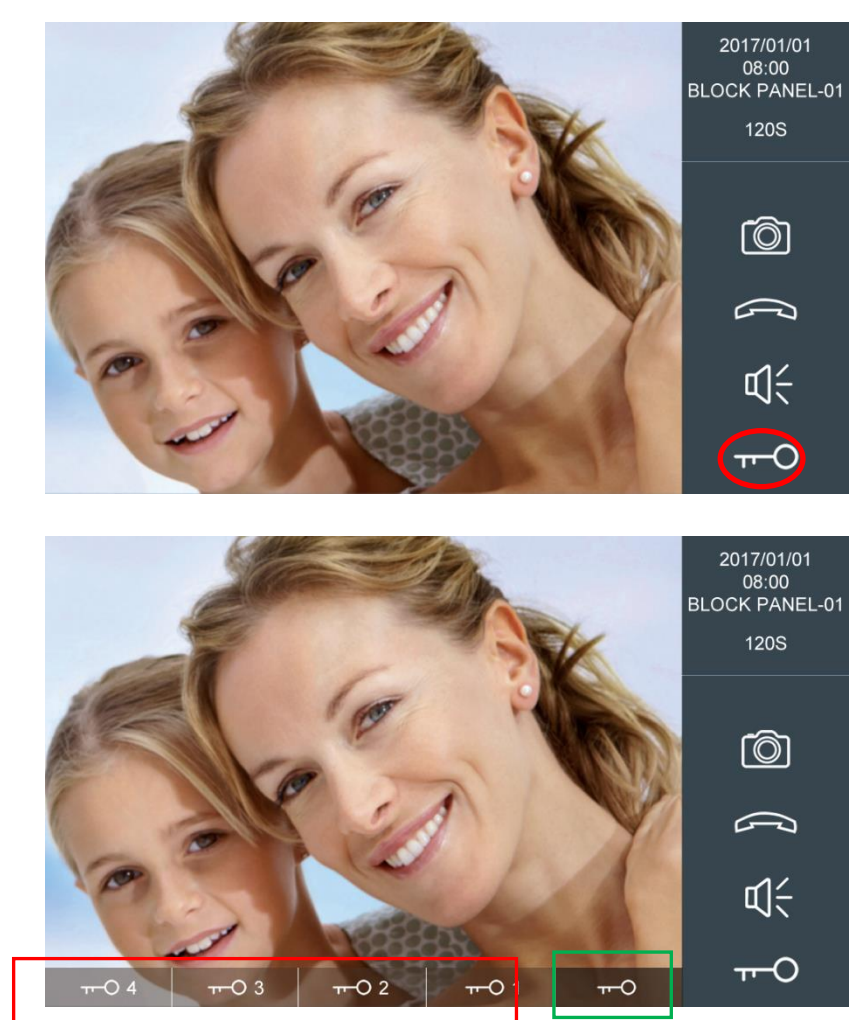

### 3.4 Umschalten IP-Kameras

Der Monitor kann das Video auf eine zusätzliche IP-Kamera umschalten, wenn sich der Monitor im Gespräch mit dem Panel befindet.

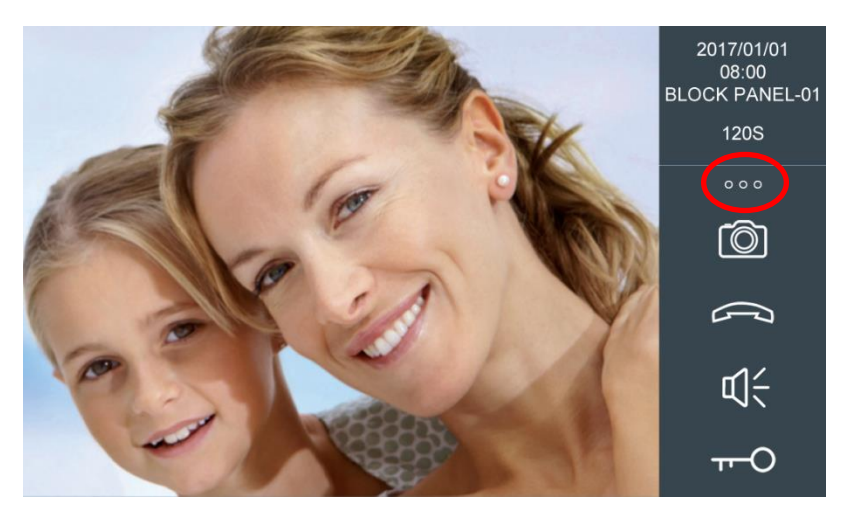

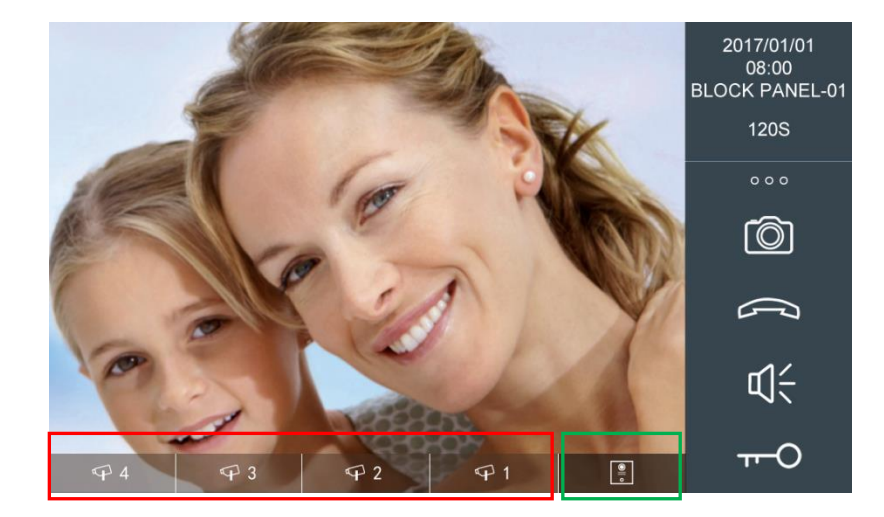

### 3.5 Video der Aussensprechstelle aktivieren

Der Bewohner kann jedes verfügbare Aussensprechstelle aus der Liste auswählen. Nach dem automatischen Einschalten empfängt der Monitor Audio und Video von der Aussensprechstelle.

| PANEL AUTO ON  |     |
|----------------|-----|
| BLOCK PANEL-01 |     |
| BLOCK PANEL-02 | H I |
| BLOCK PANEL-03 | A C |
| 1W PANEL-01    |     |
|                |     |
|                |     |
|                |     |
|                | +   |

### 3.6 IP Kamera

Berühren Sie das Symbol der IP-Kamera.

| PANEL AUTO ON  |          |
|----------------|----------|
| BLOCK PANEL-01 | $\frown$ |
| BLOCK PANEL-02 | H        |
| BLOCK PANEL-03 |          |
| 1W PANEL-01    |          |
|                |          |
|                |          |
|                |          |
|                |          |
|                |          |

Der Name der IP-Kamera angezeigt. Es können maximal 8 IP-Kameras angezeigt werden. Wählen Sie die gewünschte Kamera aus, um das Bild anzuzeigen. Das Video der IP-Kamera wird unterbrochen, wenn die Zentrale oder die Wacheinheit den Monitor anruft. Das Video der IP-Kamera wird nicht geschlossen, wenn die Türklingel aktiviert wird.

| ( | TENNIS COURT |  |
|---|--------------|--|
|   |              |  |
|   |              |  |
|   |              |  |
|   |              |  |
|   |              |  |
|   |              |  |
|   |              |  |

**BEMERKUNG:** Die Kamera erscheint weiterhin in der IP-Kameraliste, auch wenn die IP-Kamera vom Netzwerk getrennt ist. Bei IP-Kameras gibt es keinen automatischen Erkennungsprozess.

### 3.7 Intercom

Der Bewohner kann andere Wohnungen anrufen, indem er die Nummer der Wohnung wählt. Um andere Wohnungen im gleichen Block anzurufen, geben Sie nur die Wohnungsnummer ein.

Um eine andere Wohnung in einem anderen Block anzurufen, geben Sie die vollständige Nummer des Monitors ein (Blocknummer + Wohnungsnummer) und klicken Sie auf das Anrufsymbol. Rufen Sie zum Beispiel Block 1 und Wohnung 0101 an, geben Sie 10101 ein und klicken Sie auf das Anrufsymbol. Das System fügt automatisch eine "0" vor der Blocknummer ein.

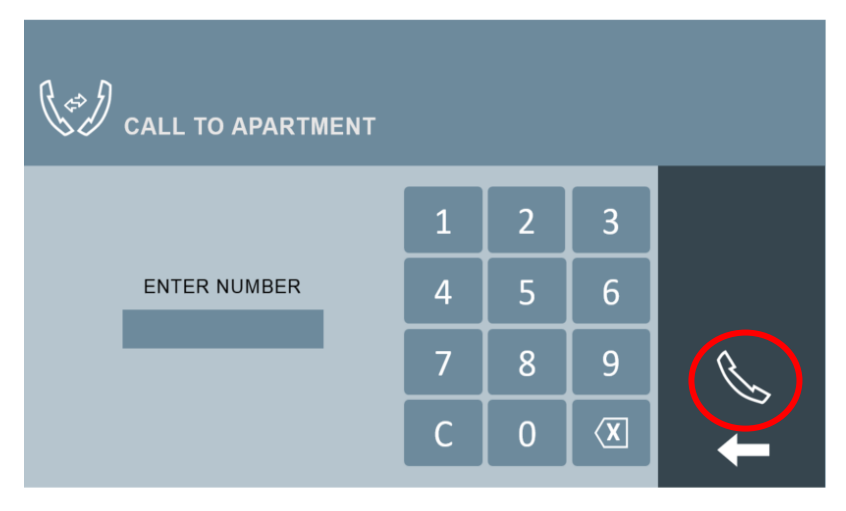

### 3.8 Anrufliste

Wenn es Ereignisse gibt, auf denen ein Kamerasymbol zu sehen ist, kann der Benutzer das während des Anrufs gemachte Foto durch einen Doppelklick auf das Ereignis überprüfen. Das Bild erscheint dann.

Klicken Sie auf das Exportfoto. Icon kann Fotos auf Micro SD-Karte exportieren.

Der Benutzer kann alle Anrufprotokolle oder ein Anrufprotokoll löschen.

| 🐧 CALL LOG       |     |                | $\frown$ |             |
|------------------|-----|----------------|----------|-------------|
| 2017/04/24 18:01 | Ø×  | G.E. PANEL-01  | Ó        | )           |
| 2017/04/23 18:01 | V   | APT0580201     |          | EXPORT PIC. |
| 2017/04/13 18:01 | Br. | CONCIERGE-9901 |          |             |
| 2017/03/25 18:01 | Ø×. | CONCIERGE-9902 |          | Ê           |
| 2017/03/23 18:01 | V   | BLOCK PANEL-01 | Ô        |             |
| 2017/03/21 18:01 | Gr. | BLOCK PANEL-02 | Ô        |             |
| 2017/02/23 18:01 | Ø×  | BLOCK PANEL-02 | Ó        |             |
| 2017/02/22 18:01 | P   | CONCIERGE-9901 |          |             |
| 2017/02/14 18:01 | Gr. | 1W PANEL-01    | Ó        |             |

### 3.9 Lift Steurung

#### ■ Lift Steuerung (Nur wenn installiert)

Der Bewohner kann den Aufzug durch Berühren des AUF- oder AB-Symbols rufen, wenn der Bewohner plant, die Wohnung zu verlassen, kommt der Aufzug auf die Bewohneretage. Der Monitor kann den Zustand der Aufzüge anzeigen, wenn das MEET-System Daten vom Aufzug erfasst (sofern vom der Liftsteuerung unterstützt und eingebunden wird).

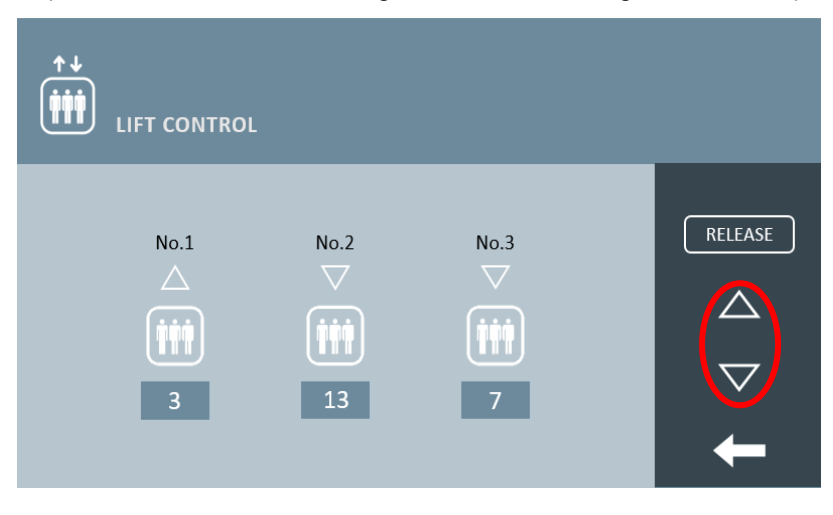

Der Bewohner kann die Aufzugsetage durch Berühren des Symbols FREIGABE autorisieren. Dies wird verwendet, wenn ein Nachbar im gleichen Block die Wohnung besuchen möchte, nachdem er über die Gegensprechanlage angerufen und nach Beendigung des Gesprächs das Symbol FREIGABE gedrückt hat.

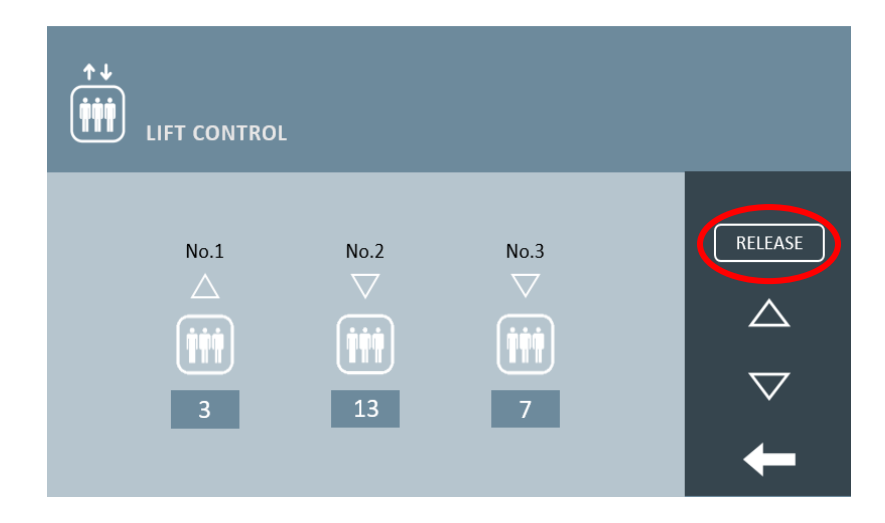

**HINWEIS:** Bitte sehen Sie sich das Handbuch von MEET LIFT CONTROL GATEWAY (Eng) an, wenn Sie mehr Informationen über die Aufzugssteuerung erfahren möchten.

### 3.10 Nachricht

Die Benachrichtigungs-LED leuchtet auf und ein Benachrichtigungston wird gesendet, wenn eine neue Nachricht empfangen wird. Die LED erlischt, nachdem der Bewohner alle neuen Nachrichten gelesen hat, der Bewohner kann Nachrichten in der Nachrichtenliste löschen. Der Benutzer kann alle Nachrichten löschen.

| Messagi          | ≣         |                                           |                                        |
|------------------|-----------|-------------------------------------------|----------------------------------------|
| 2017/02/03 13:33 | $\square$ | You have package please come to reception |                                        |
| 2017/02/03 13:31 |           | You have package please come to reception |                                        |
| 2017/02/03 13:30 | Ŕ         | You have package please come to reception |                                        |
| 2017/02/03 13:29 |           | You have package please come to reception | Ê                                      |
| 2017/02/03 13:28 | Ŕ         | You have package please come to reception | ــــــــــــــــــــــــــــــــــــــ |
| 2017/02/03 13:27 |           | You have package please come to reception |                                        |
| 2017/02/03 13:26 |           | You have package please come to reception |                                        |
| 2017/02/03 13:25 |           | You have package please come to reception |                                        |
| 2017/02/03 13:24 |           | You have package please come to reception |                                        |

### 3.11 SOS (Nur wenn installiert)

Berühren Sie die SOS-Taste und halten Sie sie 3 Sekunden lang gedrückt. Der Monitor zeigt eine Meldung an, die SOS SENT anzeigt, der Portier und die Verwaltungssoftware erhalten SOS-Alarm.

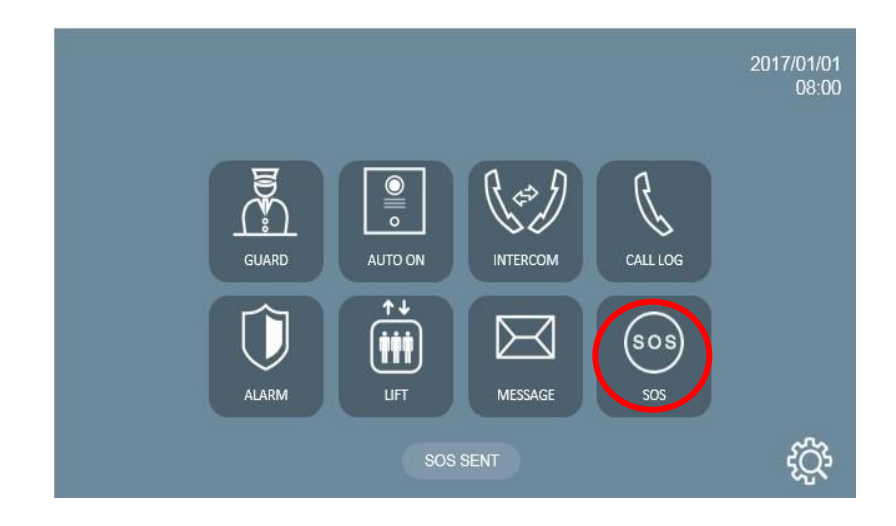

### 3.12 Relais/Aktoren

Klicken Sie auf R1- R8, Der Monitor aktiviert das entsprechende Relais, Der RS485-Anschluss sendet Befehlsdaten, Der Monitor zeigt eine Meldung an, die anzeigt, dass r(#) aktiviert ist, R1- R8 kann im Web 'RELAISSTEUERUNG' des Monitors eingestellt werden.

**HINWEIS:** F01616 (10 Relaismodule) verbinden den RS485-Port des Monitors, Die Adresse der Moduladresse muss auf 1 eingestellt werden).

|       | RELAY CONTROL | R2 IS ACTIVATED |
|-------|---------------|-----------------|
| RELAY | DESCRIPTION   |                 |
| R1    | RELAY 1       |                 |
| R2    | RELAY 2       |                 |
| R3    | RELAY 3       |                 |
| R4    | RELAY 4       |                 |
| R5    | RELAY 5       |                 |
| R6    | RELAY 6       |                 |
| R7    | RELAY 7       |                 |
| R8    | RELAY 8       |                 |

### 3.13 Szenen-Steuerung

Der Bewohner kann vier verschiedene voreingestellte Szenarien einstellen, indem er auf das entsprechende Symbol klickt. Eine

HINWEIS: Integration ist über RS-485 erforderlich.

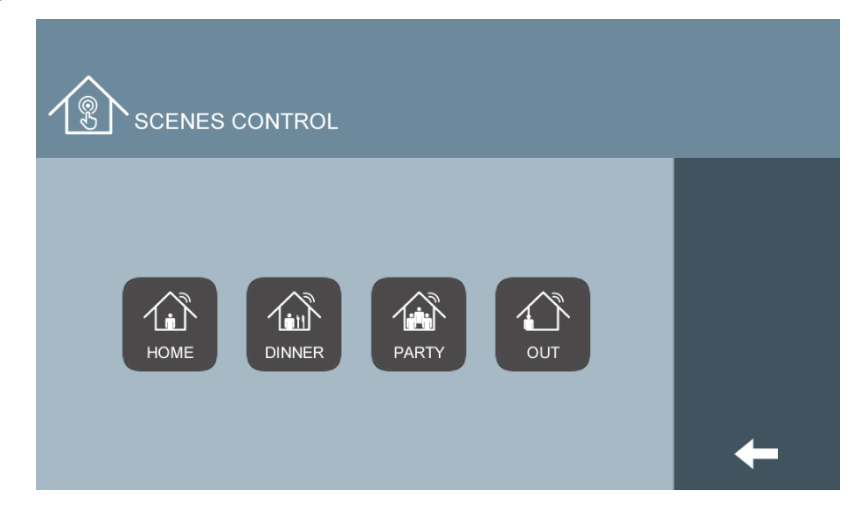

### 3.14 Nicht stören (DND)

Mit der Nicht-Stören-Funktion wird jeder empfangene Anruf Stumm geschaltet. Wenn ein Anruf eingeht, leuchtet nur der Bildschirm. Die Funktion kann für eine bestimmte Zeit aktiviert werden, nach deren Ablauf kehrt der Monitor in den Normalmodus zurück. Die Benachrichtigungs-LED leuchtet, wenn der «nicht stören» aktiviert ist.

| 0 1 HOUR  |          |
|-----------|----------|
| 2 HOURS   |          |
| 4 HOURS   |          |
| 0 8 HOURS |          |
| 12 HOURS  |          |
| DISABLE   |          |
|           |          |
|           | <b>_</b> |
|           |          |

### 3.15 Klingeltoneinstellung

Der Bewohner kann über das Menü Klingeltoneinstellungen einen unabhängigen Klingelton für die 3 verschiedenen Anrufquellen und dessen Lautstärke auswählen.

*HINWEIS:* Es stehen 5 Klingeltöne zur Auswahl.. Der Türklingeleingang löst immer den DING DONG-Ton aus.

| RINGTONE SETTING |                              |                               |          |  |  |  |
|------------------|------------------------------|-------------------------------|----------|--|--|--|
| BLOCK PANEL      | GUARD UNIT                   | OTHER                         |          |  |  |  |
| BLEEPER          | O BLEEPER                    | BLEEPER                       |          |  |  |  |
| o DINGDONG       | <ul> <li>DINGDONG</li> </ul> | o DINGDONG                    |          |  |  |  |
| O MUSIC BOX      | MUSIC BOX                    | <ul> <li>MUSIC BOX</li> </ul> |          |  |  |  |
| o SCALA          | o SCALA                      | o SCALA                       |          |  |  |  |
| ○ SIESTA         | ○ SIESTA                     | ○ SIESTA                      | <b>~</b> |  |  |  |
| ц —              | 1                            | ¢(÷                           | +        |  |  |  |

### 3.16 Bildschirmeinstellung

Der Bewohner kann die Farbe des Hintergrundbildschirms wählen und den Klickton des Touchscreens im Bildschirmeinstellungsmenü aktivieren.

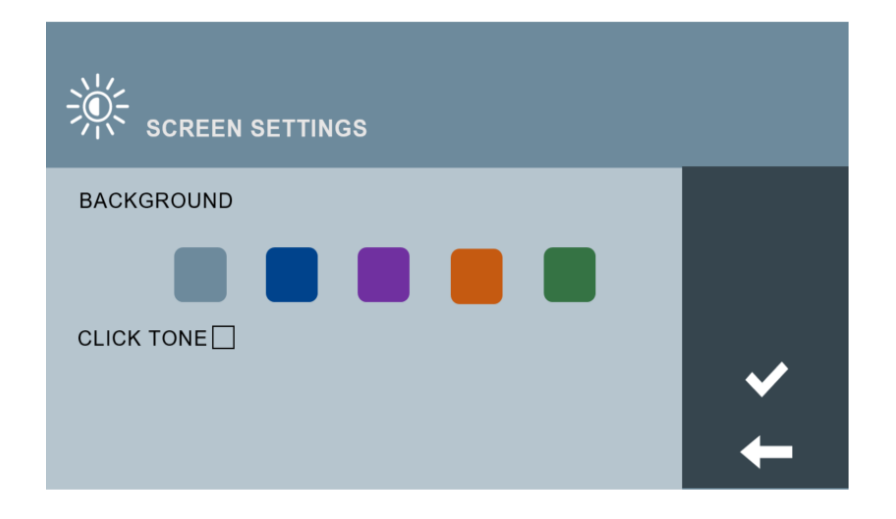

### 3.17 Spracheinstellung

Der Bewohner kann die Sprache über das Spracheinstellungsmenü auswählen. (Die verfügbaren Sprachen hängen von der FW-Version ab).

| LANGUAGE SETTING           |                            |  |
|----------------------------|----------------------------|--|
| ENGLISH                    | ○ 中文                       |  |
| o español                  | о РУССКИЙ                  |  |
| • DEUTSCH                  | <ul> <li>TÜRKÇE</li> </ul> |  |
| <ul> <li>POLSKI</li> </ul> | ⊂ עברית                    |  |
| • FRANÇAIS                 | فار سی 0                   |  |
|                            |                            |  |
|                            |                            |  |
|                            |                            |  |
|                            |                            |  |

### 3.18 Datum/Uhrzeit-Einstellung

Wenn das Projekt über eine MEET-Management-Software verfügt, wird die Überwachungszeit mit der des PCs synchronisiert, der an dasselbe lokale Netzwerk angeschlossen ist. Diese Synchronisierung erfolgt nicht automatisch, so dass es etwa 5 Minuten dauert, bis sie wirksam wird. Auch wenn Datum und Uhrzeit, die auf dem Monitor angezeigt werden, vom PC stammen, berücksichtigt der Monitor die im Monitor eingestellten Parameter von GMT und Sommerzeit. Wenn das Projekt nicht über eine MEET-Management-Software verfügt, werden Datum und Uhrzeit auf dem Monitor angezeigt, die im Parameter ZEIT-EINSTELLUNGEN eingestellt sind. Verwenden Sie in diesem Fall nicht den Parameter ZEITZONE.

Wenn der Monitor mit dem Internet verbunden ist und keine Verwaltungssoftware vorhanden ist, werden Datum und Uhrzeit auf dem Monitor automatisch mit dem Internet synchronisiert. HINWEISE:

Datum und Uhrzeit gehen nach einem Stromausfall oder Reset im Monitor verloren, Datumsformat und Sommerzeit bleiben jedoch erhalten.

Das DST-Kontrollkästchen leitet die Zeit in einer Stunde weiter. Diese Änderung erfolgt nicht automatisch.

Warten Sie nach einem Reset oder einem Stromausfall im Monitor mindestens 2 Minuten, bevor Sie eine Änderung der Datums- und Zeitparameter programmieren.

| 15 DATE/TIME SETTING |          |     |       |         |             |  |
|----------------------|----------|-----|-------|---------|-------------|--|
| DATE SETTI           | NG       |     |       |         |             |  |
| FORMAT               | •DD/MM/Y | YYY | OMM/E | DD/YYYY | ○YYYY/MM/DD |  |
| DATE                 | 01       | 0   | 1     | 2018    |             |  |
|                      |          |     |       |         |             |  |
| TIME SETTIN          | NG       |     |       |         |             |  |
| TIME                 | 00       | 0   | 0     | 00      |             |  |
|                      |          |     |       |         |             |  |
| TIME ZONE            |          |     |       |         |             |  |
| GMT+01:00 DST        |          |     |       |         |             |  |

### 3.19 Über

Sie können die folgenden Informationen erhalten: Gerätename, Firmware-Version, Gerät, MAC-Adresse, IP-Adresse über den Monitor.

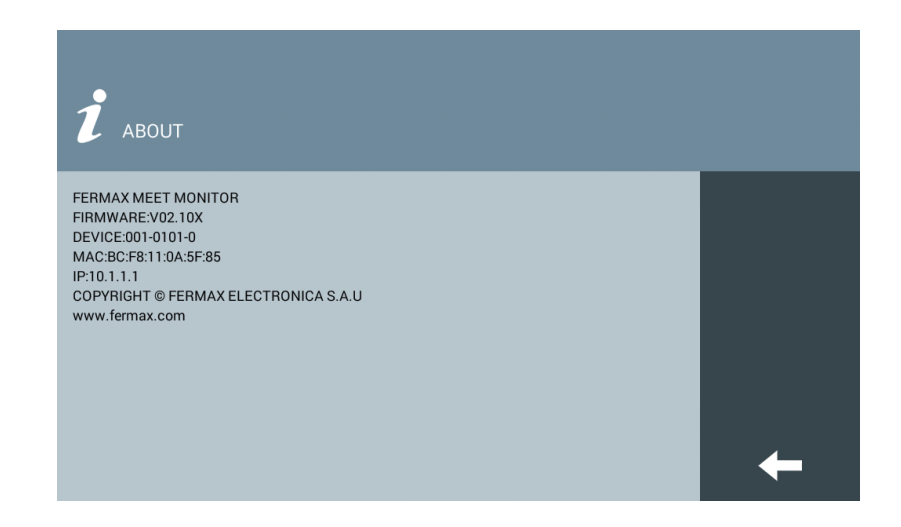

## 4 Technische Daten

#### Abmessungen

MIO 7" monitor(mm): 210(B)×130(H)×20(D) WIT 7" monitor(mm): 211(B)×132(H)×20(D) MIO 10" monitor(mm): 270(B)×168(H)×20(D) WIT 10" monitor(mm): 270(B)×168(H)×20(D)

Power supply: POE Auflösung: 1024\*600 Touch Screen: Kapazitive Technologie Maximale Gesprächszeit: 120s Maximale Aufnahmezeit: 30s Maximale Anzahl IP-Kameras: 8 Block: 001-999 Wohnung: 0001-9899 Monitor: 0-9 Betriebstemperatur: -10~55°C Relative Luftfeuchtigkeit: 20-85%, ohne Kondensation.